### Webex Meeting live streaming via Youtube

โดย กองเทคโนโลยีสารสนเทศ สำนักงานอธิการบดี มหาวิทยาลัยมหิดล

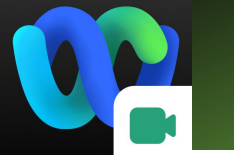

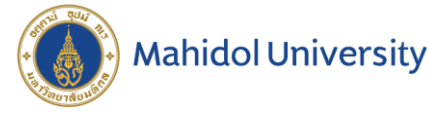

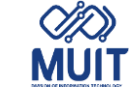

# Webex Meeting

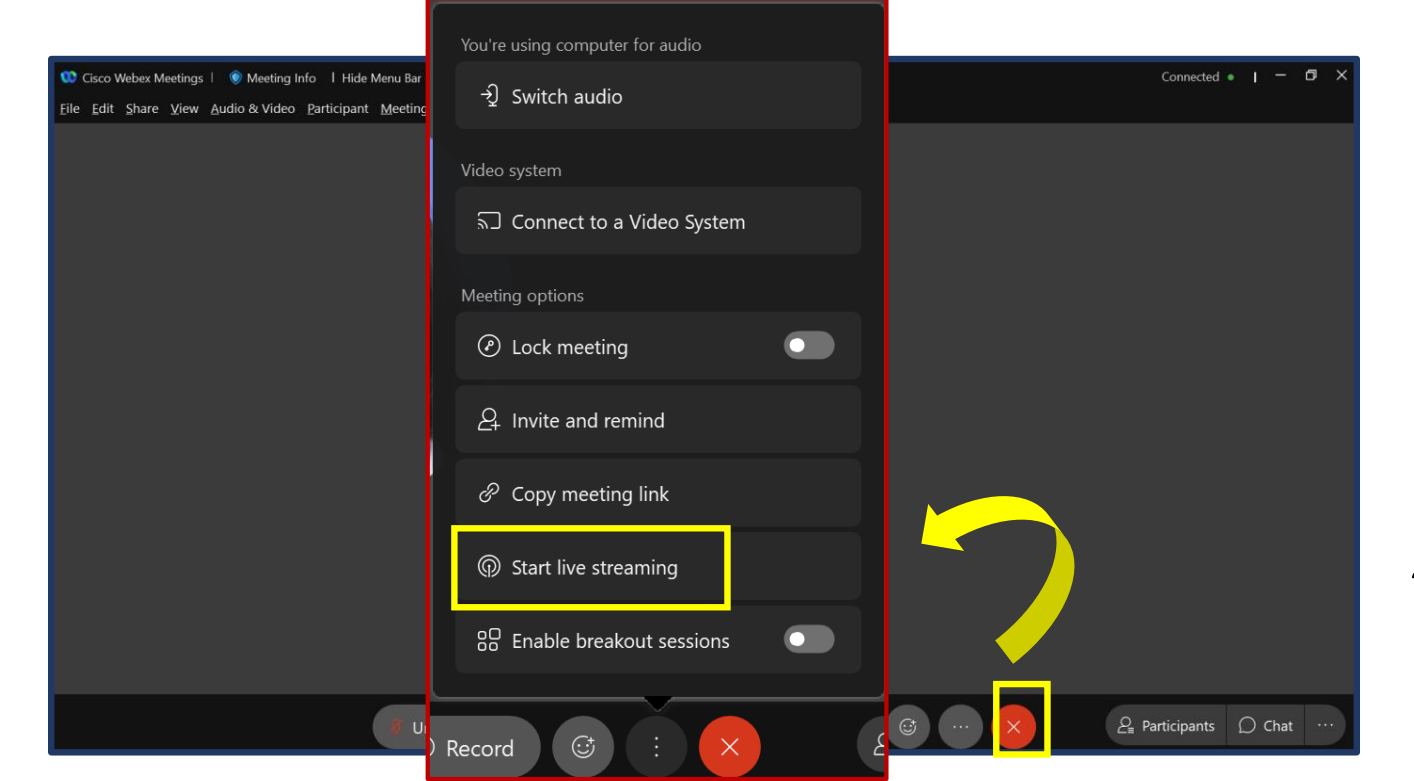

### ฟังก์ชันการใช้งาน live streaming ของโปรแกรม Webex Meeting จำเป็นต้องขอเปิดสิทธิ์การใช้งาน ก่อน

เนื่องจากต้องเป็น Account email XXXXXX.XX@mahidol.ac.th ที่สมัครเปิดสิทธิ์และ พร้อมใช้งานเป็น Admin **Webex Meeting** แล้ว เท่านั้นที่สามารถเปิดสิทธิ์ขอใช้งานได้

โดยส่งอีเมล Account ดังกล่าวแจ้งขอเปิดสิทธิ์ที่ courseware.consult@mahidol.ac.th

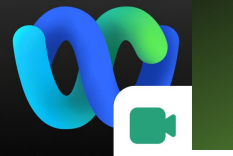

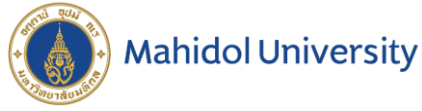

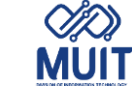

#### live streaming via Youtube Webex Meeting 🤨 Cisco Webex Meetings 🥨 Cisco Webex Meetings Phearwnapa Malakan https://mahidol.webex.com/meet/phearwnapa.... 🖺 Phearwnapa Malakan https://mahidol.webex.com/meet/phearwnapa.... Start a Meeting Schedule Join a Meeting <sup>①</sup> Start a Meeting Schedule Enter meeting information Join a Meeting <sup>①</sup> **Upcoming Meetings** ⊟ C Friday, August 6, 2021 Enter meeting information 5:00 PM Meeting Multimedia Start 7:00 PM Phearwnapa Malakan Upcoming Meetings Ē G Friday, August 6, 2021 Meeting Multimedia 5:00 PM Start 7:00 PM Phearwnapa Malakan S Connect to a device

### เปิดโปรแกรม Webex Meeting คลิกที่ Start a Meeting หรือ Start เลือก Schedule ที่สร้างการประชุมล่วงหน้าไว้

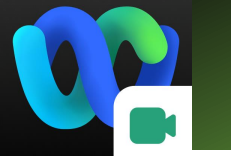

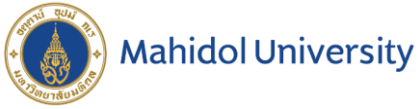

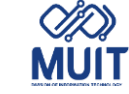

# Webex Meeting

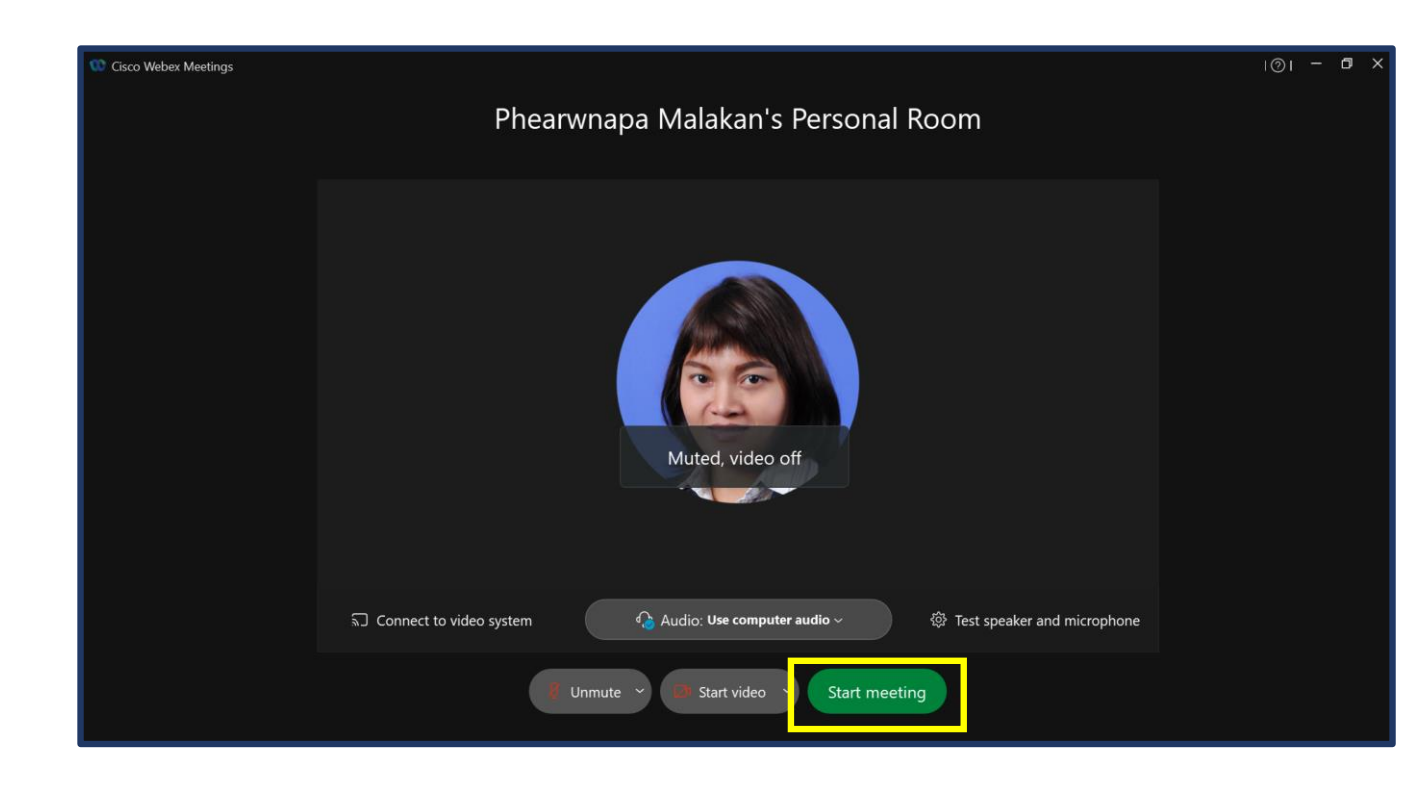

### แสดงหน้า **Preview** ชื่อห้องประชุมก่อนเข้าใช้งาน คลิก Start meeting

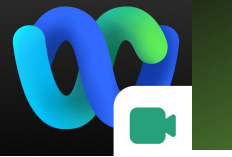

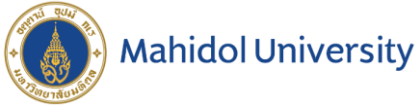

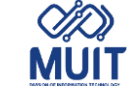

### Webex Meeting

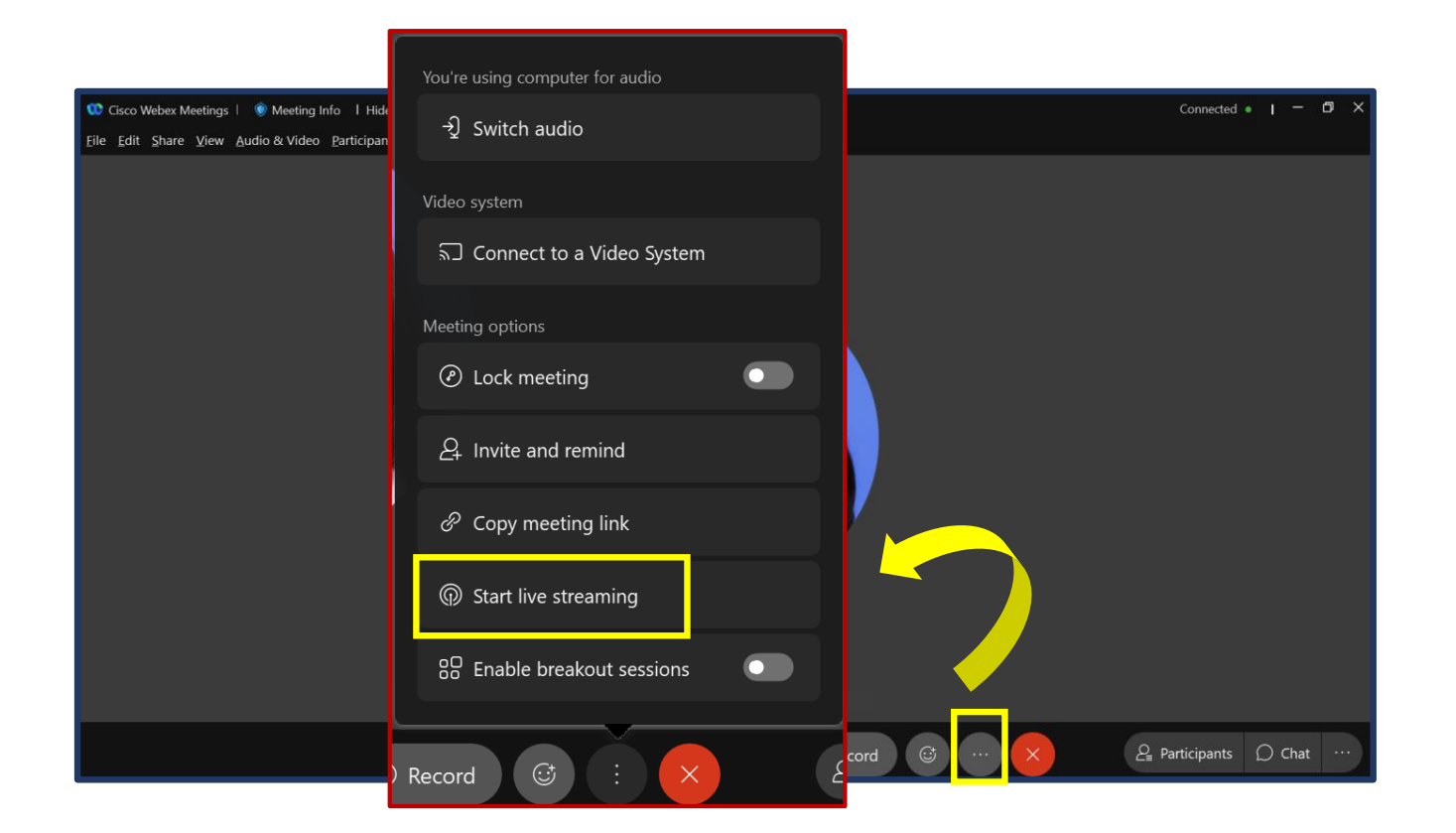

### เมื่อเข้าสู่หน้า Webex Meeting คลิกที่ More options เลือก Start Live Streaming

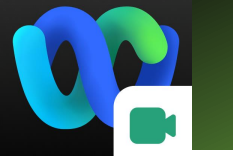

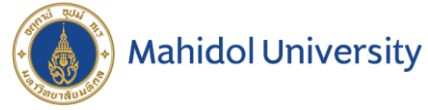

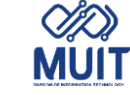

# Webex Meeting

| O Cisco Webex Meetings | Start Live Streaming ×                                                          | Connected 🔹 📔 — 🗇 🗙            |
|------------------------|---------------------------------------------------------------------------------|--------------------------------|
|                        | Where do you want to stream your meeting?                                       |                                |
|                        | Facebook Live                                                                   |                                |
|                        | Choose this option if you have a streaming link from another streaming service. |                                |
|                        | Uner sureanning services (e.g., rour                                            |                                |
|                        | Selected streaming layouts Shared content No shared content                     |                                |
|                        |                                                                                 |                                |
| 🕴 Unmu                 | Stage Grid<br>Change streaming layouts O                                        | · X 2 Participants () Chat ··· |

### หน้าต่าง Start Live Streaming เลือก Other streaming services

|        | F Facebook Live                                                             |
|--------|-----------------------------------------------------------------------------|
|        |                                                                             |
| Choose | this option if you have a streaming link from<br>another streaming service. |
| P      | Other streaming services (e.g., YouT                                        |
|        |                                                                             |

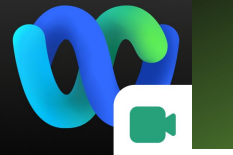

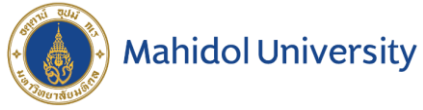

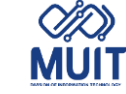

# Webex Meeting

| Cisco Webex Meetings         Image: Cisco Webex Meetings           File         Edit         Share         Yiew         Audio & Video         Participant         Meeting         Br | Start Live Stre                                                                                                    | eaming >                                                                   | <   | Connected •   - 🗇 🗙           |
|----------------------------------------------------------------------------------------------------|----------------------------------------------------------------------------------------------------|----------------------------------------------------------------------------|-----|-------------------------------|
|                                                                                                    | Other streaming servi                                                                                                    | ce information                                                             |     |                               |
|                                                                                                    | To learn how to find this information<br>https://www.cisco.com/go/webex-                                                                           | n for your service, see<br>live-stream.                                    |     |                               |
|                                                                                                    | Streaming service (example: YouT                                                                                                    | ube Live)                                                                  |     |                               |
|                                                                                                    | Target stream link                                                                                                    |                                                                            |     |                               |
|                                                                                                    |                                                                                                    |                                                                            |     |                               |
|                                                                                                    | Target stream key (optional)                                                                                                    |                                                                            |     |                               |
|                                                                                                    |                                                                                                    | Ø                                                                          |     |                               |
|                                                                                                    | After you click Start streaming, the streamed to your target service streaming service to check the prover audience.<br>Selected streaming layouts | iis Webex meeting will<br>e. Go to your target<br>eview and to go live for | ~   |                               |
|                                                                                                    | Shared content                                                                                                    | No shared content                                                          |     |                               |
|                                                                                                    |                                                                                                    |                                                                            |     |                               |
| 🦉 Unmu                                                                                                    |                                                                                                    | Grid Change streaming layouts ①                                            | · × | Lage Participants D Chat ···· |

หน้าต่าง Other streaming service information ต้องนำข้อมูล Stream key และ Stream URL ที่ Youtube มาใส่

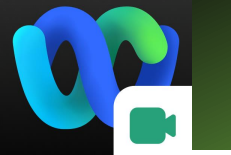

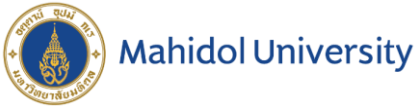

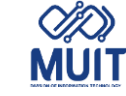

# Webex Meeting

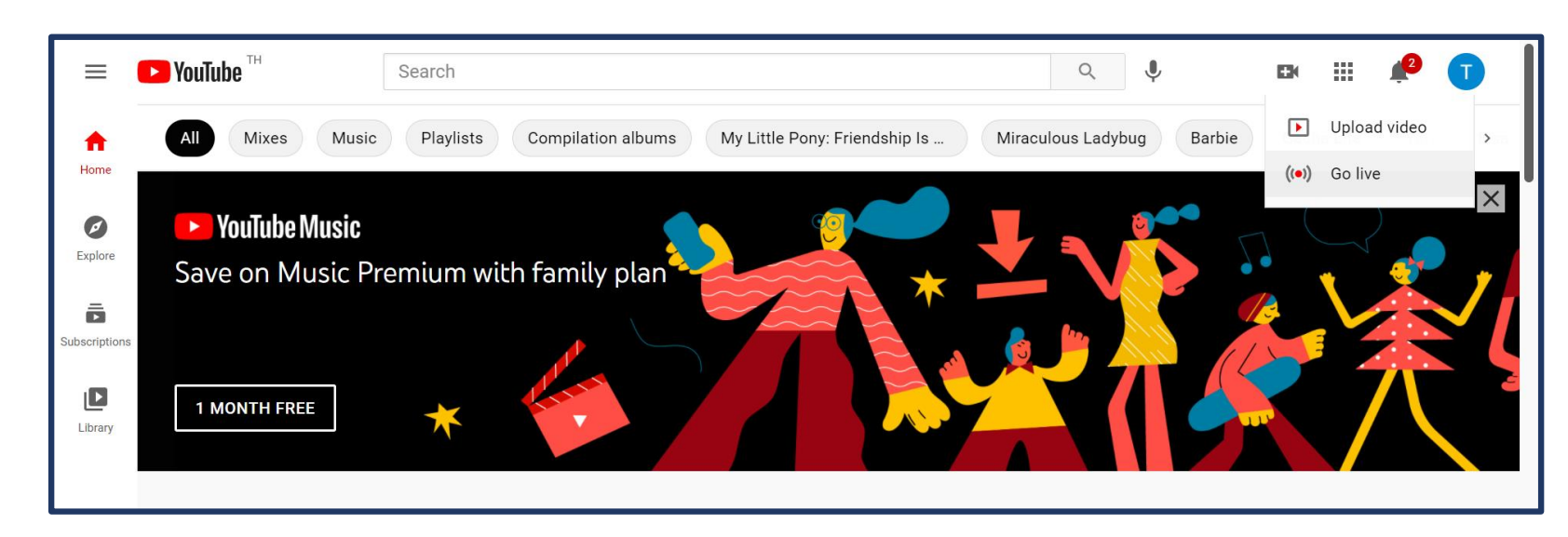

#### Sign in เข้าใช้งาน Youtube

ที่เว็บไซต์ https://www.youtube.com

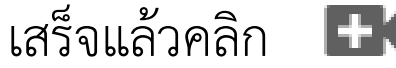

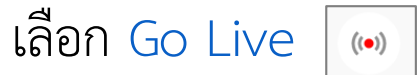

**หมายเหตุ** Account email @maildol.edu ไม่สามารถใช้งาน Stream ของ Youtube ได้

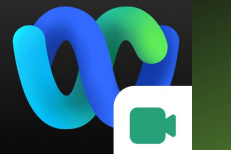

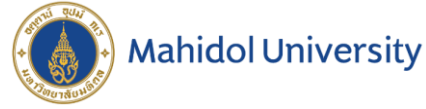

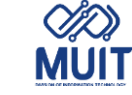

# Webex Meeting

### จะเข้าสู่หน้า Studio ของ YouTube คลิก copy เพื่อนำข้อมูลที่ Stream key และ Stream URL ไปใส่ที่ Other streaming services ของ Webex Meeting

| STREAM SETTINGS                            | ANALYTICS       | STREAM HEALTH |                 |  |
|--------------------------------------------|-----------------|---------------|-----------------|--|
| Select stream key<br>Default stream key (F | RTMP, Variable) | -             | Enable DVR      |  |
| Stream key (paste in encode                | er) RESET       | СОРҮ          | 360° video      |  |
|                                            |                 |               |                 |  |
| rtmp://a.rtmp.yo                           | utube.com/live  | СОРҮ          | None            |  |
| Backup server URL                          |                 | СОРҮ          | Closed captions |  |

#### Studio \* 🔳 STREAM SETUP HELP Top chat ∨ Welcome to live chat! Remember to guard 0 your privacy and abide by our community Start sending us your video from your streaming software to go live quidelines. **İ** STREAM SETTINGS ANALYTICS. STREAM HEALTH Enable DVR Default stream key (RTMP, Variable) 360° video RESET COPY ø None COPY rtmp://a.rtmp.youtube.com/live **Closed captions** COPY rtmp://b.rtmp.youtube.com/live Unlist live replay once stream ends una tato Stream latency (?) Say something Θ 🛯 0/200 🝃

#### Youtube

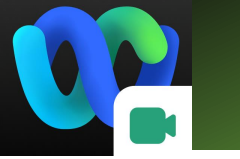

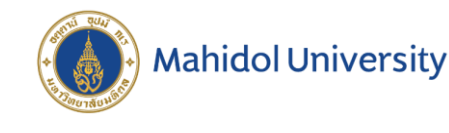

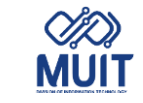

```
Webex Meeting
```

Streaming service (example: YouTube Live) : กำหนดชื่อผู้ให้บริการ เช่น YouTube Live Target stream link : ที่ Youtube กดปุ่ม Copy ช่อง Stream key (paste in encoder) แล้ว paste ที่ช่อง Webex Target stream key (optional) : ที่ Youtube กดปุ่ม Copy ช่อง Stream URL แล้ว paste ที่ช่อง Webex เสร็จแล้วคลิก Start Streaming

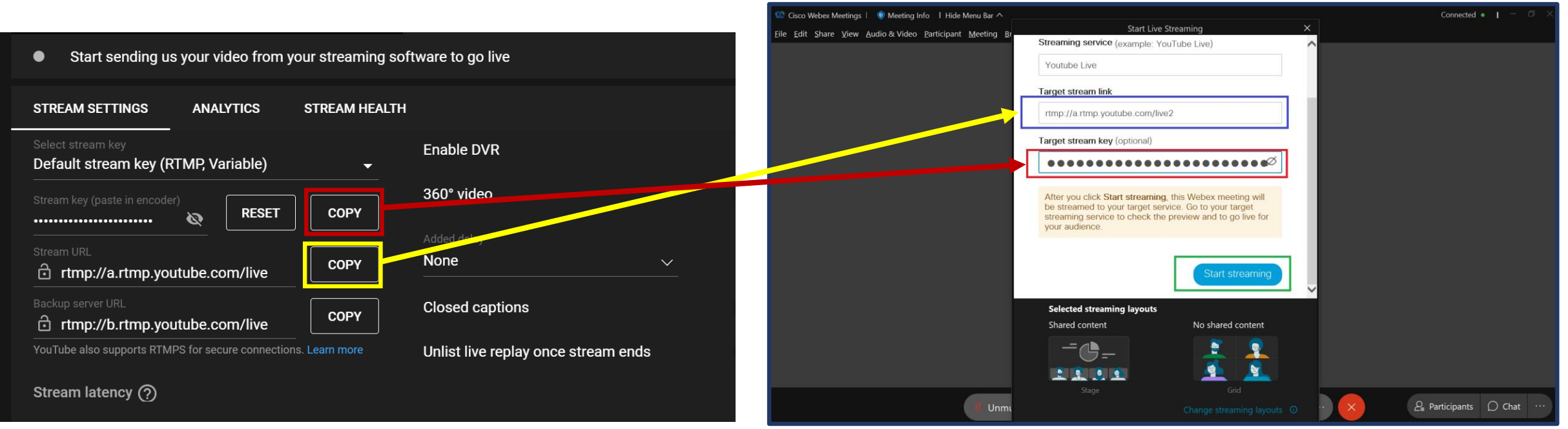

#### Youtube

#### Webex Meeting

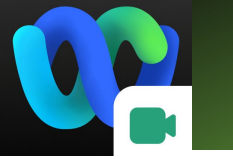

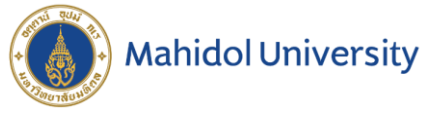

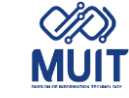

# Webex Meeting

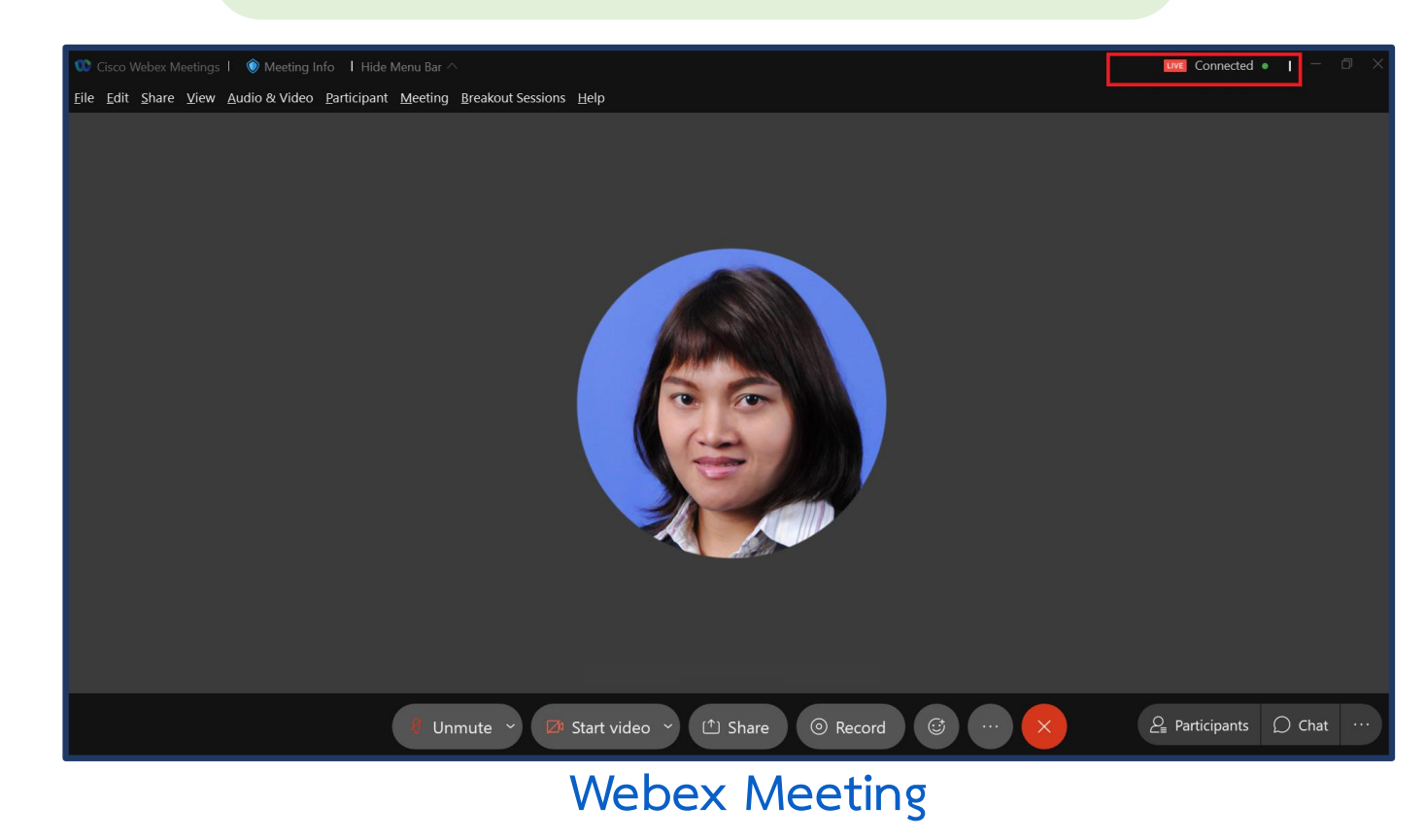

### โปรแกรม Webex Meeting แสดงสถานะการ Live Streaming

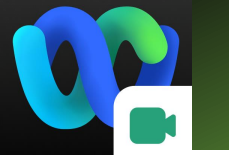

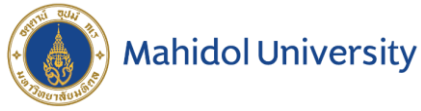

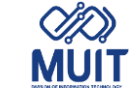

# Webex Meeting

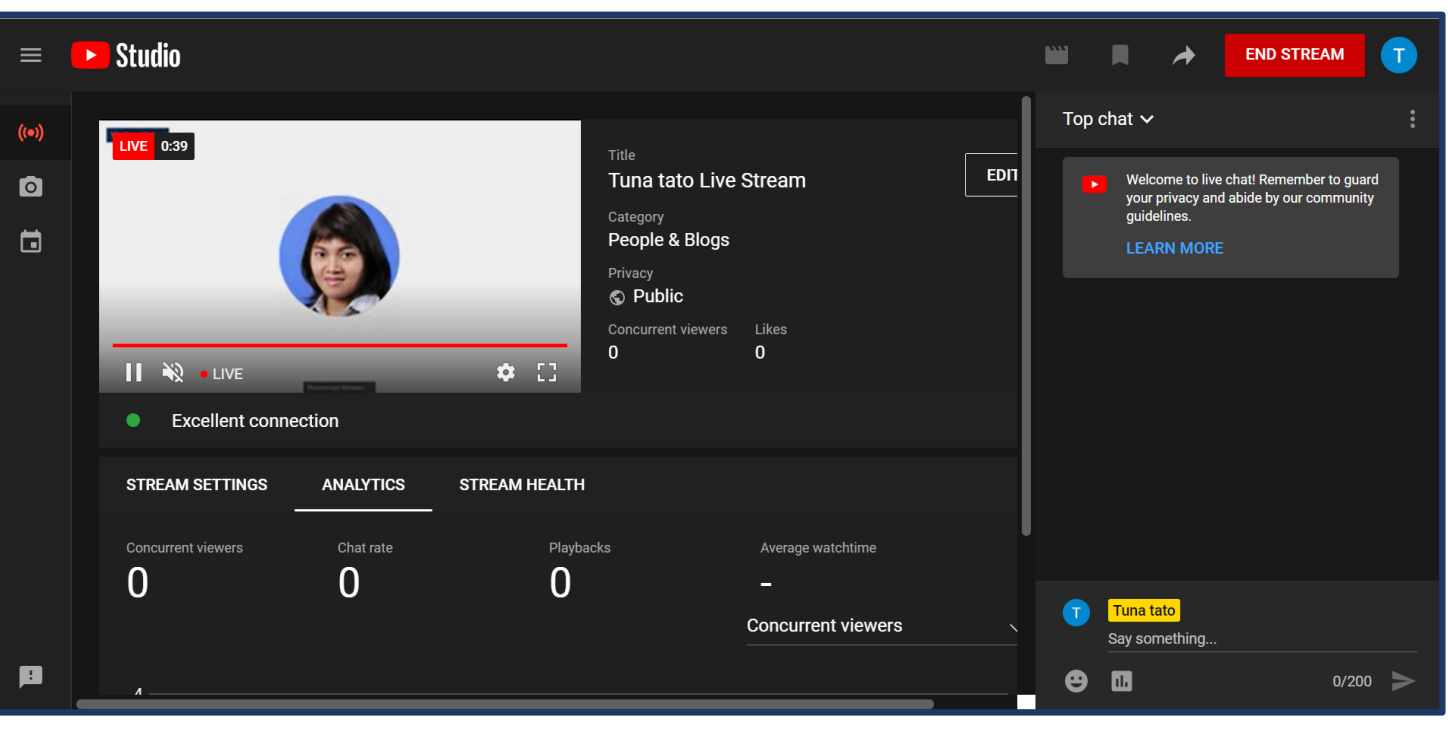

### ที่ Youtube แสดงสถานะ Live Streaming

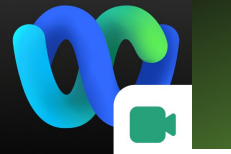

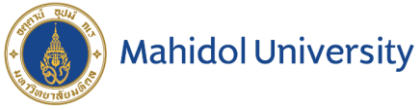

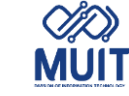

## Webex Meeting

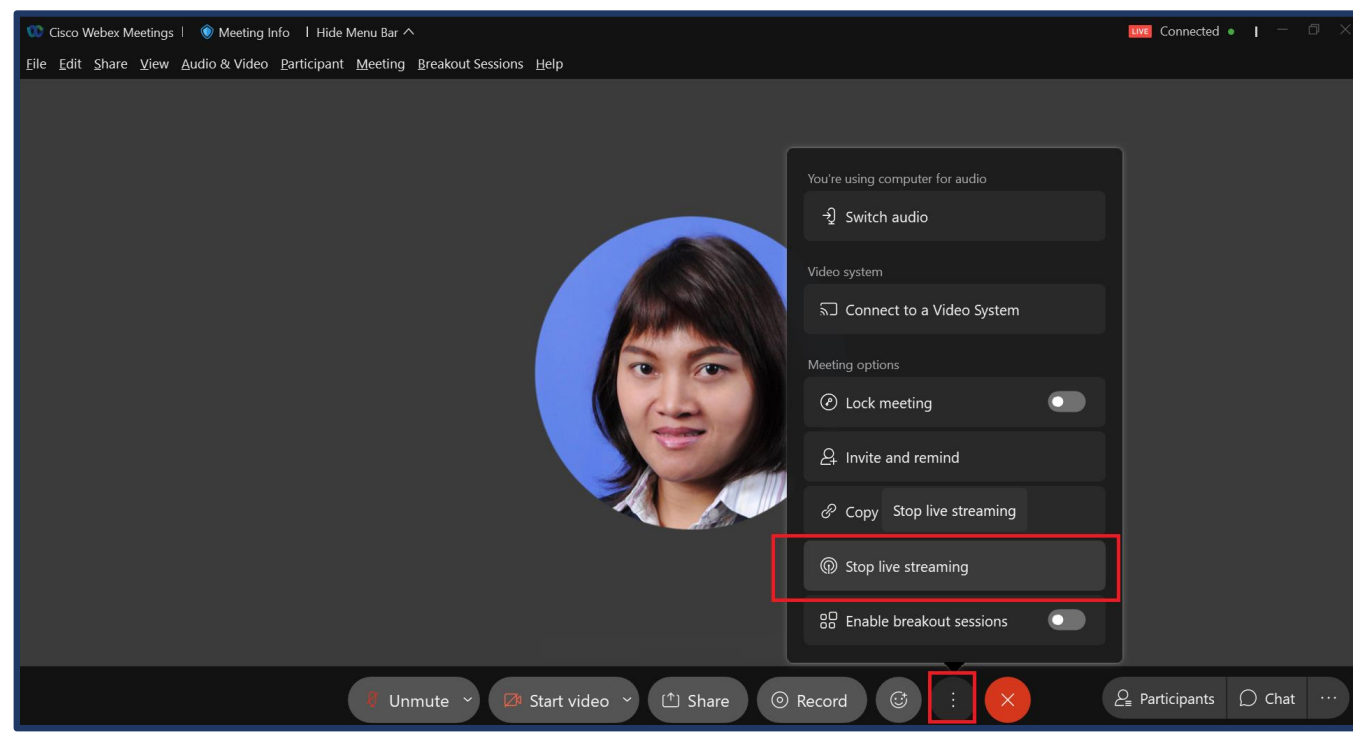

เมื่อเสร็จสิ้นการ Live Streaming ที่โปรแกรม **Webex Meeting** คลิกที่ More options เลือก Stop Live Streaming

#### Webex Meeting

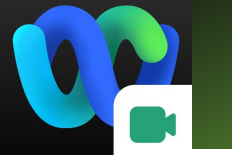

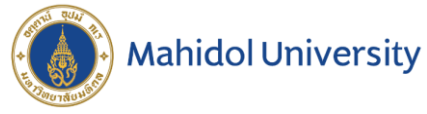

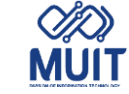

Webex Meeting

| <ul> <li>O Cisco Webex Meetings   <ul> <li>● Meeting Info</li> <li>I Hide Menu Bar ^</li> <li>File</li> <li>Edit</li> <li>Share</li> <li>Yiew</li> <li>Audio &amp; Video</li> <li>Participant</li> <li>Meeting</li> <li>Br</li> </ul></li></ul> | eakout Sessions Help                                                                                                    | 🚾 Connected 🔹 📔 — 🗇 🗙   |
|----------------------------------------------------------------------------------------------------|----------------------------------------------------------------------------------------------------|-------------------------|
| Eine four Suare Alem Yong & Aneo Fainrhaur Meenud Br                                                                                                    | Stop live streaming         Do you want to stop streaming the meeting to Youtube Live?         Stop         Continue Streaming |                         |
| 8 Unmu                                                                                                    | ute 👻 🕼 Start video 👻 🖆 Share 💿 Record 😅 … 🗙                                                                                   | 2 Participants ○ Chat … |
|                                                                                                    | Webex Meeting                                                                                                    |                         |

หน้าต่าง Stop live streaming ยืนยันการหยุดถ่ายทอดสด Webex Meeting ไปที่ Youtube คลิก Stop

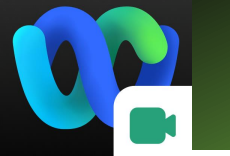

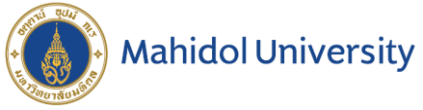

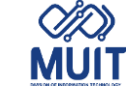

## Webex Meeting

| ≡             | 🕨 Studio           |                     |                                                                                        |                                                         |        |     | ■ →                                                             | END STREAM                                             |                        |
|---------------|--------------------|---------------------|----------------------------------------------------------------------------------------|---------------------------------------------------------|--------|-----|-----------------------------------------------------------------|--------------------------------------------------------|------------------------|
| (••)<br>©<br> | LIVE 2:31          |                     | Title<br>Tuna tati<br>Category<br>People &<br>Privacy<br>© Public<br>Concurrent v<br>0 | o Live Stream<br>Blogs<br><sup>riewers</sup> Likes<br>0 | EDI    | Top | Chat V<br>Welcome to<br>your privacy<br>guidelines.<br>LEARN MC | live chat! Remember to<br>and abide by our comn<br>DRE | :<br>9 guard<br>nunity |
|               | A Warning The      | stream's current bi | trate (219.82 Kbps) is lower tha                                                       | an the recommended bit OPEN N                           | WIDGET |     |                                                                 |                                                        |                        |
|               | STREAM SETTINGS    | ANALYTICS           | STREAM HEALTH                                                                          |                                                         |        |     |                                                                 |                                                        |                        |
|               | Concurrent viewers | Chat rate           | Playbacks                                                                              | Average watchtime <b>0:12</b>                           | Ľ.     |     |                                                                 |                                                        |                        |
|               |                    |                     |                                                                                        | Concurrent viewers                                      |        |     | Tuna tato<br>Say something                                      | ]                                                      |                        |
|               | A                  |                     |                                                                                        |                                                         |        | Θ   | 1.                                                              | C                                                      | )/200 >>               |

Youtube

หยุดถ่ายทอดสดที่ **Youtube** คลิก END STREAM

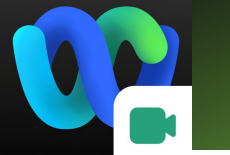

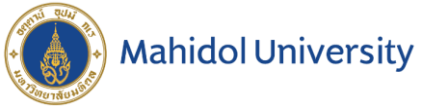

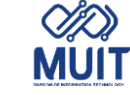

# Webex Meeting

| = ( | ► Studio           |                 |                                    |                                         |      | •••• |                                                | END STREAM                                         | T           |
|-----|--------------------|-----------------|------------------------------------|-----------------------------------------|------|------|------------------------------------------------|----------------------------------------------------|-------------|
|     | LIVE 3:04          | _               |                                    |                                         |      | Тор  | chat 🗸                                         |                                                    | 0<br>0<br>0 |
| 0   |                    |                 | Cate                               | a tato Live Stream                      | EDIT |      | Welcome to li<br>your privacy a<br>guidelines. | ve chat! Remember to gu<br>Ind abide by our commur |             |
|     |                    |                 | End Stream<br>Your stream will sto | p immediately and you will no longer be |      |      |                                                |                                                    |             |
|     | No data - This s   | Pearwaye Mailan | live                               |                                         |      |      |                                                |                                                    |             |
|     | STREAM SETTINGS    | ANALYTICS       |                                    |                                         |      |      |                                                |                                                    |             |
|     | Concurrent viewers | Chat rate       | Playbacks<br><b>1</b>              | Average watchtime <b>0:12</b>           |      |      |                                                |                                                    |             |
|     |                    |                 |                                    | Concurrent viewers                      |      |      | Tuna tato<br>Say something.                    |                                                    |             |
|     | Λ                  |                 |                                    |                                         | _    | e    | 11                                             | 0/2                                                | 00 🕨        |

### หน้าต่าง **End Stream** ยืนยันการหยุดถ่ายทอดสด <mark>Youtube</mark> คลิก END

#### Youtube